## DAFTAR GAMBAR

| Gambar 1.1 Gedung PT Jaya Teknik Indonesia                  | 3    |
|-------------------------------------------------------------|------|
| Gambar 2.1 Timeline History                                 | 5    |
| Gambar 2.2 Struktur Organisasi PT Jaya Teknik Indonesia     | 7    |
| Gambar 2.3 Logo Odoo                                        | . 17 |
| Gambar 3.1 Data Master SPPB & SPB                           | . 20 |
| Gambar 3.2 Tampilan Menu Log-in Odoo ver. 11                | . 20 |
| Gambar 3.3 Masuk ke Menu Purchase Requisitions              | . 21 |
| Gambar 3.4 Membuat Form Purchase Requisitions Baru          | . 21 |
| Gambar 3.5 Mengisi informasi awal Purchase Requisition      | . 22 |
| Gambar 3.6 Generate Product                                 | . 23 |
| Gambar 3.7 Mengisi Informasi Products                       | . 23 |
| Gambar 3.8 Penyelesaian Purchase Requisition                | . 24 |
| Gambar 3.9 Membuka Form Pembelian Barang                    | . 24 |
| Gambar 3.10 Form PO berdasarkan PR                          | . 25 |
| Gambar 3.11 Tampilan Form PO                                | . 25 |
| Gambar 3.12 Mengisi Tanggal Pe <mark>mbelian B</mark> arang | . 26 |
| Gambar 3.13 Mengisi Harga Barang                            | . 26 |
| Gambar 3.14 Mengisi Termin Pembayaran                       | . 27 |
| Gambar 3.15 PO yang Telah Selesai                           | . 28 |
| Gambar 3.16 Flowchart Migrasi SPPB dan SPB                  | . 28 |
| Gambar 3.17 Master Data COA                                 | . 29 |
| Gambar 3.18 Tampilan Menu Log-in Odoo ver. 17               | . 30 |
| Gambar 3.19 Modul Accounting                                | . 30 |
| Gambar 3.20 Tampilan Menu COA                               | . 31 |
| Gambar 3.21 Tampilan Baris Pembuatan COA                    | . 31 |
| Gambar 3.22 Menyimpan Data Akun                             | . 32 |
| Gambar 3.23 Flowchart Penginputan Chart of Account          | . 32 |
| Gambar 3.24 Master Data Request Product                     | . 33 |
| Gambar 3.25 Tampilan Modul Inventory                        | . 34 |
| Gambar 3.26 Tampilan Membuat Form Request Product           | . 34 |
| Gambar 3.27 Mengisi Informasi Product                       | . 35 |
| Gambar 3.28 Mengisi Informasi Product                       | . 35 |
| Gambar 3.29 Flowchart Request Product                       | . 36 |